# 北洋外為Web

## ISO20022対応版 新画面への移行ガイド

2025年5月 株式会社北洋銀行

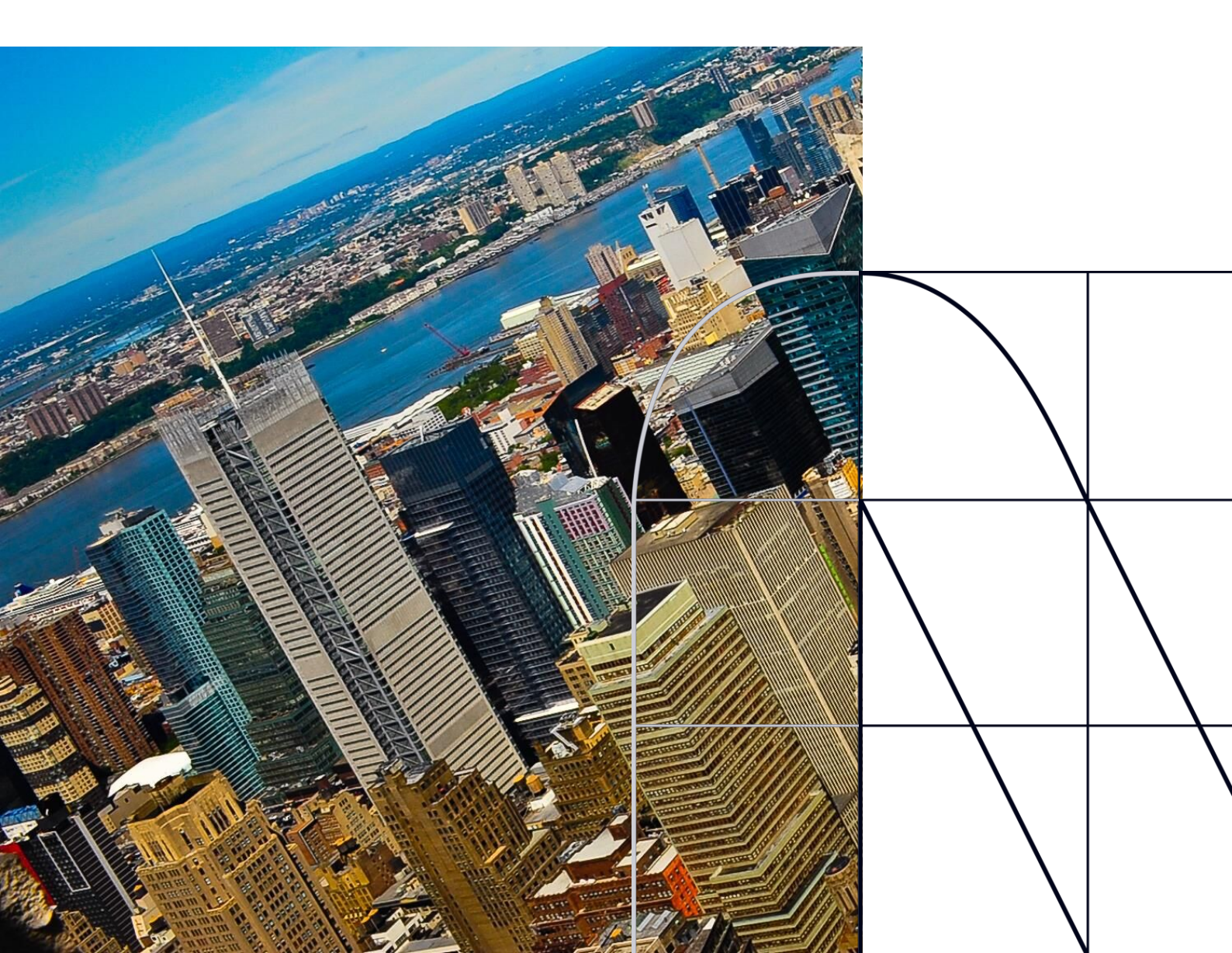

## 目次

| はじめ  | のこ                     | p.2  |
|------|------------------------|------|
| 1. K | SO20022とは              | p.3  |
| 2. [ | 「北洋外為Web」移行スケジュール      | p.4  |
| 3. I | SO20022対応版の新画面に追加となる機能 | p.5  |
| 4. đ | お客さまへのご依頼事項            | p.6  |
| 5. ł | お問い合わせ先                | p.13 |

### 付録

| 付録1 | よくあるお問い合わせ          |
|-----|---------------------|
| 付録2 | 新画面について             |
| 付録3 | 国別留意事項              |
| 付録4 | ISOに対応した日本の住所項目について |

外国送金の決済ネットワークであるSWIFT(国際銀行間通信協会)は、 現在外国送金で使用している電文のフォーマットが2025年11月までに国際 規格の新フォーマット(ISO20022)に変更となることを公表しております。

この変更により、より多くの送金に関連する情報を送受信可能となり、取引 情報のビジネスへの活用が可能となります。また、フォーマットの統一による送 金取引の迅速化も期待されています。

新フォーマットへの変更に伴い、インターネットバンキングの画面(入力項 目)が変更となります。また、お客さま情報のご確認やご登録情報の移行 等の対応をお願いしております。

本資料では、フォーマット変更に伴う対応(ISO20022対応)の概要や、インターネットバンキングにおける画面や機能変更点、お客さまにてご対応いただく内容をご案内いたします。

## 1. ISO20022とは

ISO20022とは、国際標準化機構が定める金融通信メッセージの国際規格です。 2025年11月までに外国送金のフォーマットがISO20022のフォーマットへ移行されます。

ISO20022への移行により、外国送金電文が従来のMTフォーマットからMXフォーマット (XML形式)という世界共通の規格に変更され、現行より多くの送金関連情報を授 受可能となります。

ISO20022移行後の送金

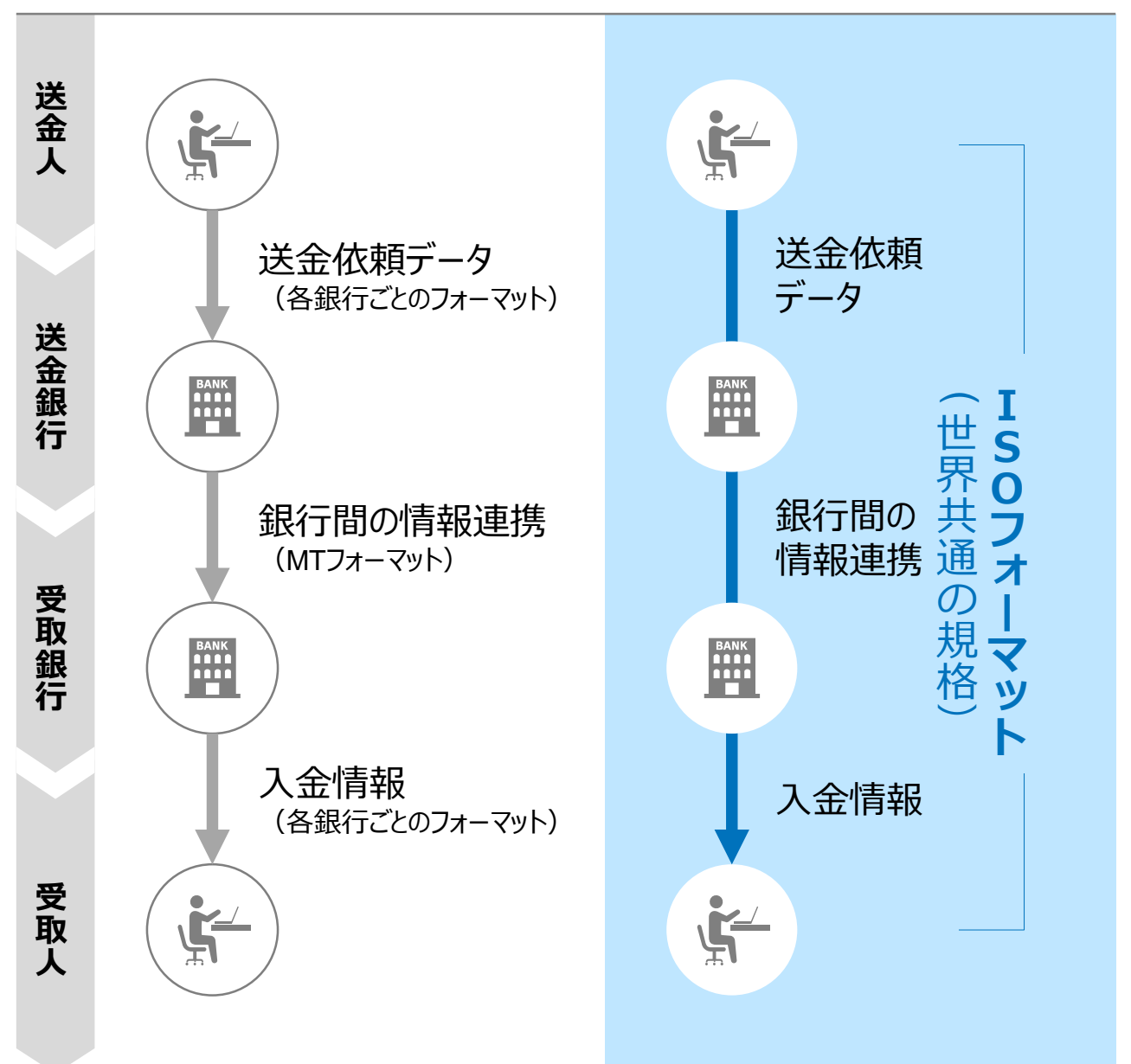

従来の送金

3

### 2.「北洋外為Web」移行スケジュール

「北洋外為Web」は、2025年9月16日に現行フォーマットを廃止し、新フォーマットへ 移行する予定です。

移行後は画面が変更となり、これまでご利用いただいていた過去取引(現行フォーマット)からの「複写作成」や仕向送金のテンプレート(現行フォーマット)等をご利用いただけなくなります。そのため、お客さまにはお手数をおかけしますが、移行期間である2025年6月16日~9月12日の間にテンプレートの移行等の対応をお願い申し上げます。対応内容の詳細は、p.6の「お客さまへのご依頼事項」をご参照ください。

2025年9月16日以降を送金指定日とする仕向送金取引(先日付取引)は、2025 年8月18日より依頼いただけます。依頼方法は、p.12の「新画面移行日以降を送金 指定日とする仕向送金取引の依頼方法」をご参照ください。

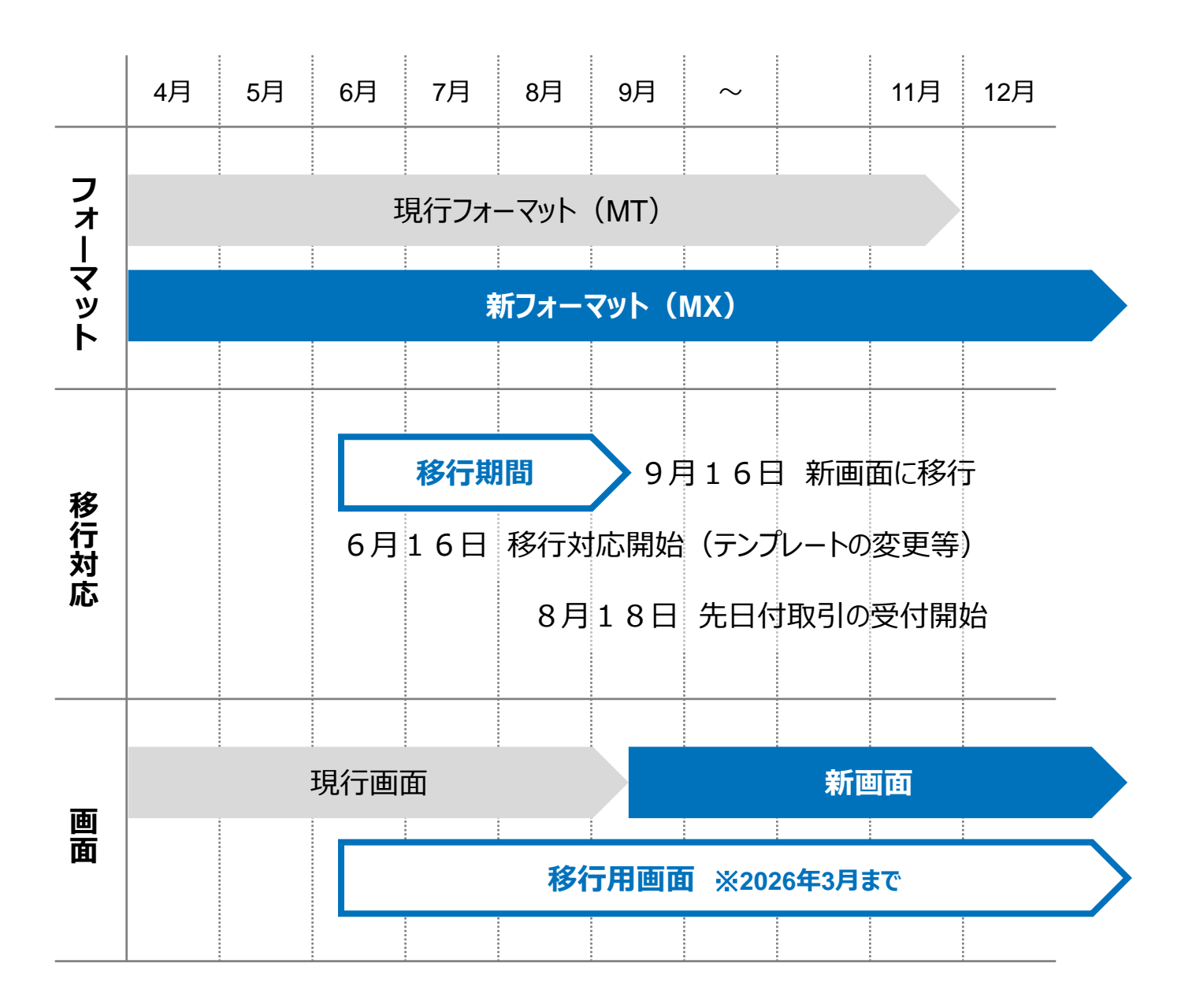

## 3. ISO20022対応版の新画面に追加となる機能

新画面移行に伴い、新しい機能をお使いいただけるようになります。

#### 1. BIC/IBAN検索

 従来、銀行名等の銀行情報は全て手入力いただいておりましたが、入力いただいた IBANコードまたはBIC(SWIFT)コードから銀行情報を取得し、入力欄に自動で反 映します。

| IBANコードからの検             | 索&自動入力                                                  |                                                                          |                          |
|-------------------------|---------------------------------------------------------|--------------------------------------------------------------------------|--------------------------|
| 送金先銀行(CREDITOR A        | G ENT)                                                  |                                                                          | •                        |
| 受取人口座 必須                | ● IBANコード GB<br>ガイ<br>採用                                | 99 NWBK 9999999<br>ダンス文言(例:IBANコードをスペース区切りなしの左詰が<br>国の場合は必ず入力してください。))   | 情報取得<br>かで入力してください。(IBAN |
| (CREDITOR ACCOUNT)      | <ul> <li>その他の口座番号 店番</li> <li>ガイ</li> <li>送金</li> </ul> | 999 ロ座番号 SAMPLE<br>ダンス文言(例:IBAN以外の口座番号を指定される場合に)<br>の場合は店番も必ず入力してください。)) | 入力してください。(国内向け           |
| BIC (SWIFT) コード (BICFI) | SAMPLE BIC<br>ガイダンス文言(例:送金先銀                            | Cから銀行情報取得) <u>銀行情報を入力して検索する</u><br>行のBIC(SWIFT)コードを入力してください。)            |                          |
| BICコードからの検              | 索&自動入力                                                  | BIC (SWIFT) コードを保有していない<br>金融機関への送金の場合は<br>直接入力                          | 直接入力する                   |

◆BIC(SWIFT)コードを保有している金融機関へ送金される場合、BIC(SWIFT) コードのご入力が必須となります。銀行名等の銀行情報は「BICから銀行情報取得」ま たは「IBANから銀行情報取得」にて自動反映される機能をご利用ください。

※BIC(SWIFT)コードの自動検索結果は、SWIFTの情報を利用しており、移行前 に依頼していた住所等の情報が異なることがありますが、問題ございません。

- ◆IBAN採用国へ送金される場合、受取人口座にはIBANをご入力ください。
- ◆BIC (SWIFT) コードを指定した場合は、BIC (SWIFT) コードに基づく銀行情報 を優先して利用します。
- ◆BIC(SWIFT)コードがご不明の場合は、お受取人さまにご確認をお願いいたします。
- ◆「付録1 よくあるお問い合わせ Q8およびQ9(p.16)」もご参照ください。
- ◆「銀行情報を入力して検索する」機能でBIC(SWIFT)コードを選択された場合、正確な送金ルートを選定できず着金の遅延や手数料を差し引かれて返金される等のリス りがありますので、ご利用を推奨しておりません。

### 4. お客さまへのご依頼事項

2025年6月16日~2025年9月12日を新画面への移行期間とさせていただきます。 本期間中に、下記手順により、当行が登録したお客様情報のご確認および既存のテン プレートについて新フォーマットへの移行をお願い申し上げます。

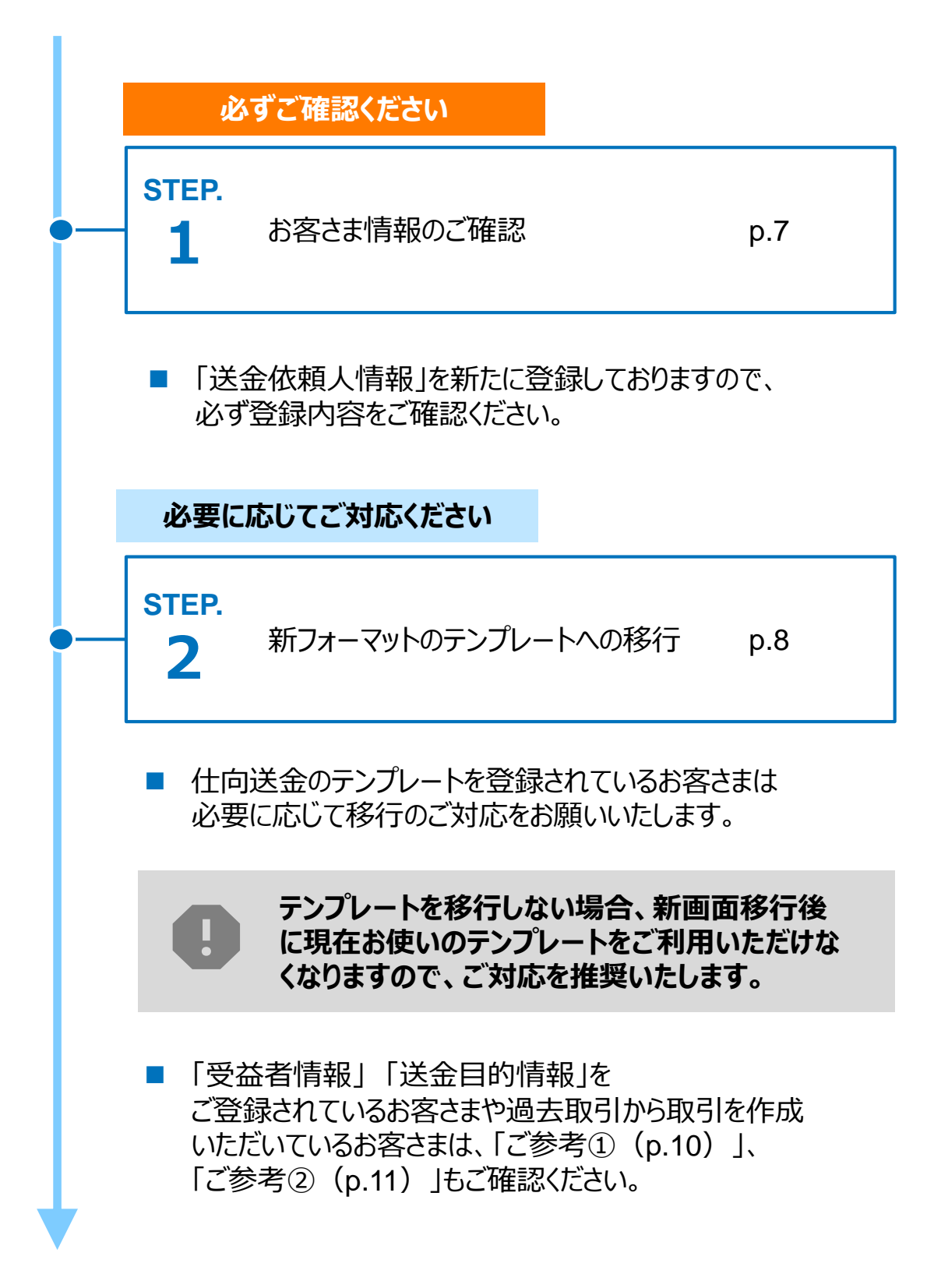

STEP.1

### お客さま情報のご確認

#### 対応概要

#### 必ずご確認ください

- 新フォーマットではお客さまの住所を下図のとおり細分化する必要があるため、当行にて、現在登録済みの英文住所情報に基づき、ISO20022のルールに則り、お客さまの「送金人情報」に登録しております。
- 移行期間内に、企業情報が正しく登録されているか、トップ画面の各種管理メニュー
   >企業情報>「照会・変更」の送金人情報にてご確認ください。
- 登録住所についてのお問い合わせは、当行国際部にて承ります。

| 送金人情報               | •                   |
|---------------------|---------------------|
| 送金人名                | GAITAME CO,LTD.     |
| 送金人国名               | JP 日本               |
| 送金人住所               |                     |
| 部門名                 | E-BUSINESS DIVISION |
| サブ部門名               |                     |
| 番地または通り名            | 1-1-1,MITA          |
| 建物番号                |                     |
| 建物名                 | MITA BUILDING       |
| <i>ד</i> ם <i>ד</i> |                     |
| 私書箱                 |                     |
| 部屋番号                |                     |
| 郵便番号                | 1112222             |
| 市区町村または都市名          | MINATO              |
| 特定地区名               |                     |
| 特定地域名               |                     |
| 都道府県または州・省          | токуо               |
| 送金人取引主体識別子          |                     |
| 金融機関名               | GAITAME BANK        |
| 店名                  | HEAD OFFICE         |

住所項目の細分化の考え方については、「付録4 ISO20022に対応した日本の住所 項目について」(p.36)に掲載しております。 STEP.2

## 新フォーマットのテンプレートへの移行

#### 対応概要

#### 必要に応じてご対応ください(対応推奨)

現行フォーマットにて登録済みのテンプレートを、新フォーマットへ移行していただきます。
 (2025年9月の新画面開始後も2026年3月頃までは、テンプレート移行は可能です)

#### テンプレート移行手順(現行フォーマットから新フォーマットへの移行)

- ① トップ画面メニューから「仕向送金」を押下
- ② 仕向送金のISO20022移行>「テンプレートの移行」を選択

仕向送金のISO20022移行

| 送金依頼 [画面入力] > | > | ISO20022移行後のフォーマットで仕向送金の先日付取引を依頼することができます。    |
|---------------|---|-----------------------------------------------|
| テンプレートの移行 >   | > | 仕向送金取引のテンプレートをISO20022移行後のフォーマットに変更することができます。 |

- ③ テンプレート一覧から移行するテンプレートを選択(登録名称のリンクを押下)
- ④ 移行前情報を参照して移行後情報を入力

| 送金人               | (DEBTOR)             | 移行前(現行)の情報                                                     |            | •                 |
|-------------------|----------------------|----------------------------------------------------------------|------------|-------------------|
| 送金人名              | (NAME) 必須            | FOREIGN EXCHANGE O.,LTD.<br>ガイダンス文言(例:お 受取人に通知する送金人名義を入力して、    | ください。)     |                   |
| 送金人国名(COUNTRY) 必須 |                      | JAPAN 日本         ▼           ガイダンス文言(例:国名を選択してください。)         ● |            |                   |
| 送金人住所             | f (POSTAL ADDRESS)   |                                                                |            |                   |
| 移行前               |                      | MITA BUILDING 999,MITA 9-9-9,MINATO-KU,TOKYO                   |            |                   |
| 移行後               |                      |                                                                |            |                   |
| 部門                | 名(DEPARTMENT)        | 例) SALES DEPARTMENT<br>ガイダンス文言(例:部門名(事業部・事業所名等)を入力してく          | ください。)     |                   |
| サブ語               | 部門名                  | 例)SALES SECTION                                                |            |                   |
| (SUB DEPARTMENT)  |                      | ガイダンス文言(例:部署名(部課・担当名等)を入力してくだ                                  | 2          |                   |
| 番地。<br>(STF       | または通り名<br>REET NAME) | 例)9-9-9 MITA<br>ガイダンス文言(例:市区町村以降の住所を入力してください。                  | 移行<br>(移行前 | テ後の項目<br>うの情報を参考に |
| 建物<br>(BUI        | 番号<br>ILDING NUMBER) | ガイダンス文言(例:建物番号を入力してください。)                                      | 新フォー       | マットに入力)           |

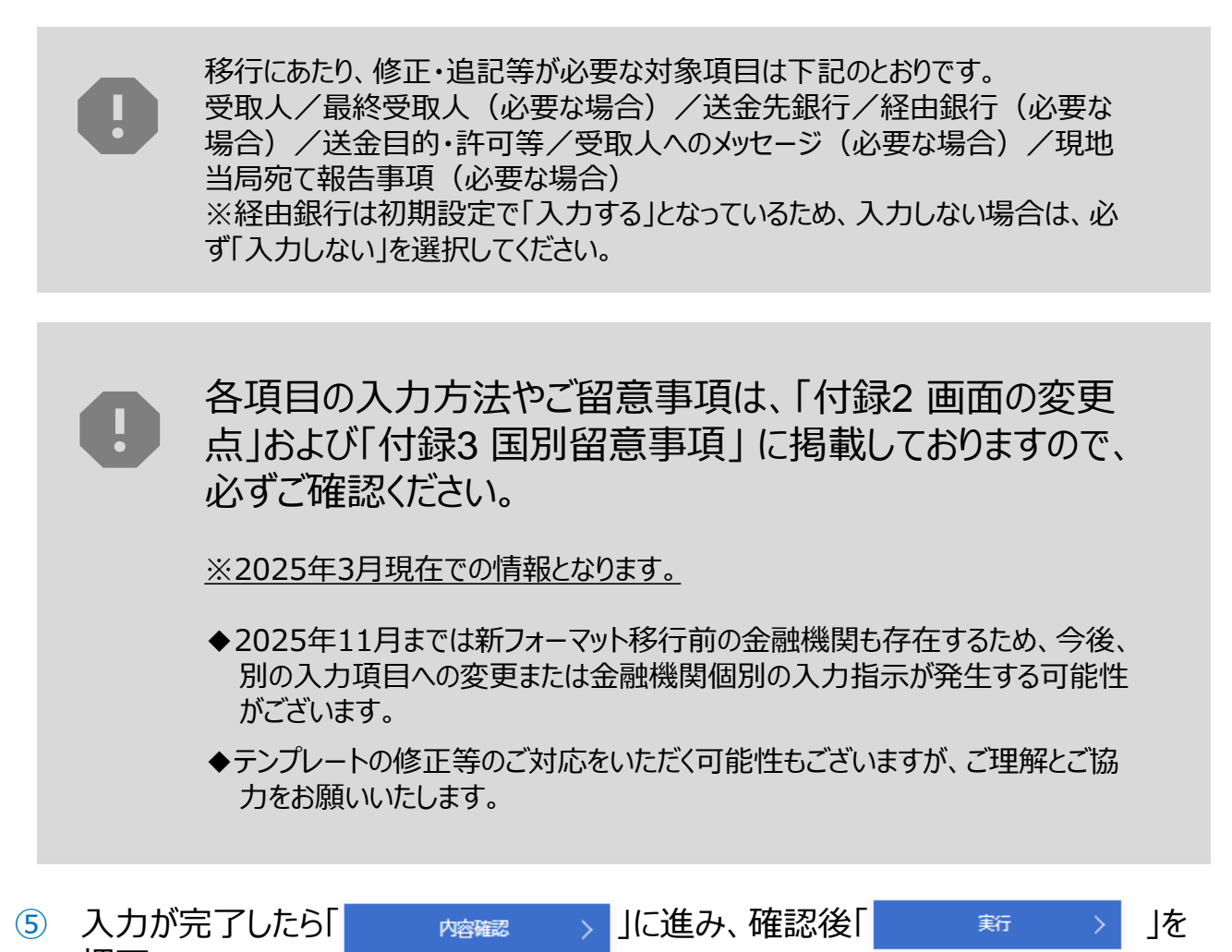

| 新画面移行日(9月16日<br>クセス方法が変更になります。                                                                                                    | 1)以降、テンプレート移行のア                                                              |
|----------------------------------------------------------------------------------------------------|------------------------------------------------------------------------------|
|                                                                                                    | 新画面移行日(9月16日)以降の画面遷移<br>①仕向送金のタブを押下する。<br>②仕向送金のメニューから最下部のテンプレー<br>ト移行を選択する。 |
| 仕向送金の照会                                                                                                    |                                                                              |
| <ul> <li>水総約5取6005度し</li> <li>と自身が松和した田向送金の取引を50度しすもととかできます。</li> <li>仕向送金テンプレートの管理</li> <li>テンプレートの登録</li> <li>&gt; 仕向送金の取引をテンプレート登録するご</li> </ul> |                                                                              |
| テンプレートの照会・修正・削除 > 登録中のテンプレートを照 切正、削除することができます。                                                                                                    |                                                                              |
| エロリエム ロンコン ロン 229-17  テンプレートの移行                                                                                                    | <sup>الر</sup> وية الم                                                       |

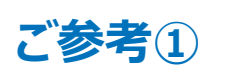

### 「受益者情報」 「送金目的情報」の テンプレート登録

- 新画面移行後は、事前登録情報はテンプレート機能のみとなり、現在登録されている「受益者情報」「送金目的情報」はご利用いただけません。
   (輸入信用状開設についても「受益者情報」が廃止となります。)
- •「受益者情報」「送金目的情報」の情報を残す場合は、下記の手順で現行フォーマットのテンプレートを新規登録いただいてから、STEP2の新フォーマットのテンプレートへの 移行をお願いいたします。

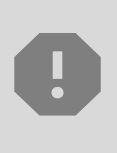

移行期間中(2025年6月16日~2025年9月12日)は新フォーマットでのテン プレート新規登録ができません。そのため、移行期間中に新フォーマットでのテン プレートを新たに作成されたい場合は、現行フォーマットで登録後、新フォーマッ トへの移行をお願いいたします。

- 1 トップ画面メニューから「仕向送金」を押下
- 2 仕向送金テンプレートの管理>「テンプレート登録」を選択

仕向送金テンプレートの管理

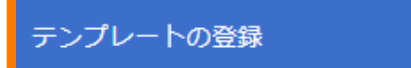

仕向送金の取引をテンプレート登録することができます。

- ③ 受取人入力欄の Q 受益者情報 」を押下し、テンプレートに登録したい内容を 選択・反映
- ④受益者情報以外の部分も入力し、「内容確認」ボタンを押下
- ⑤ 内容確認画面で確認後、「実行」ボタンを押下

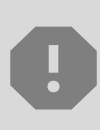

「送金目的情報」についても手順は同様となります。 仕向送金テンプレートの登録方法について記載しておりますが、輸入信用状につ いても「受益者情報」をご利用いただけないので、必要に応じてテンプレートに登録 をお願いいたします。

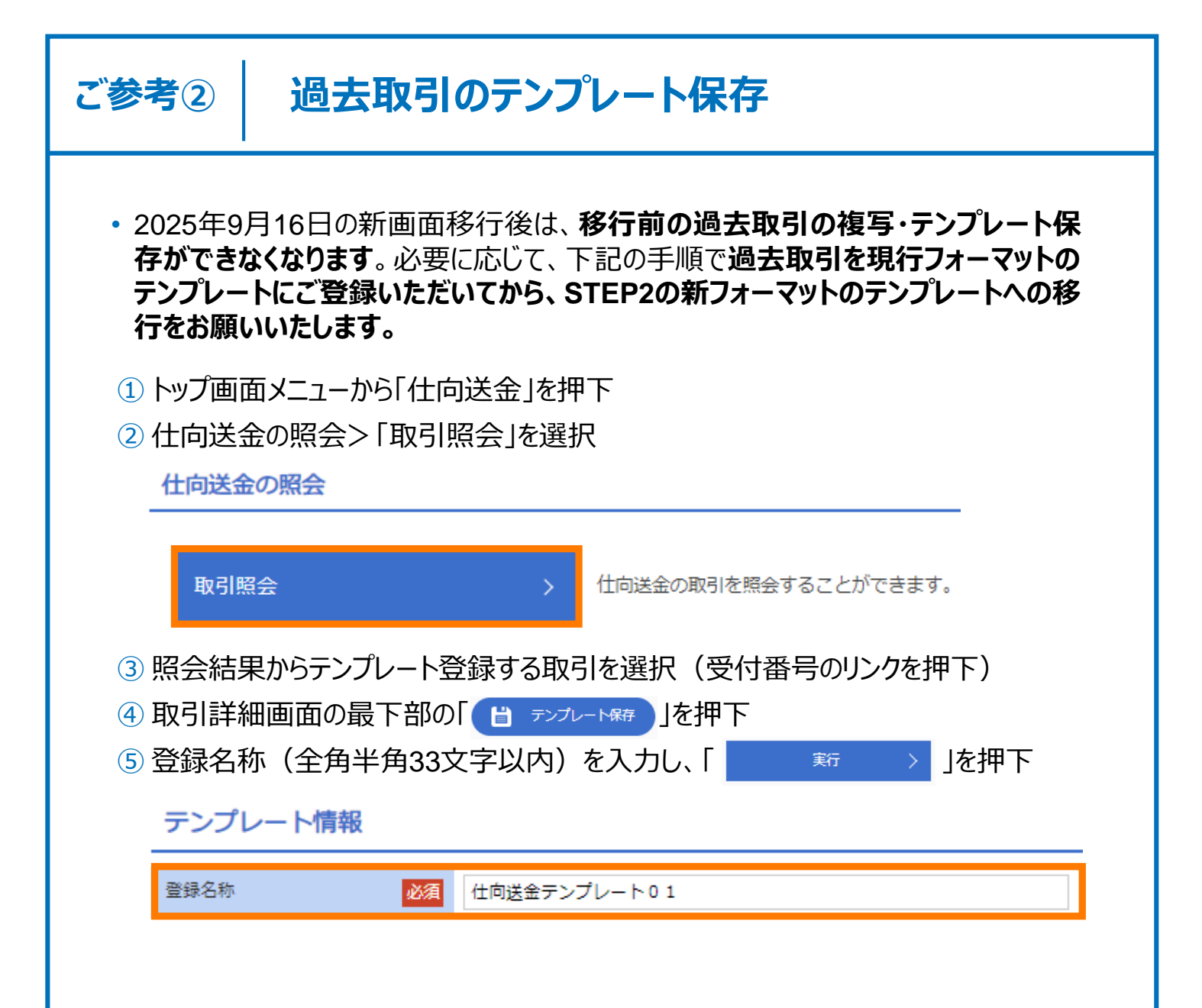

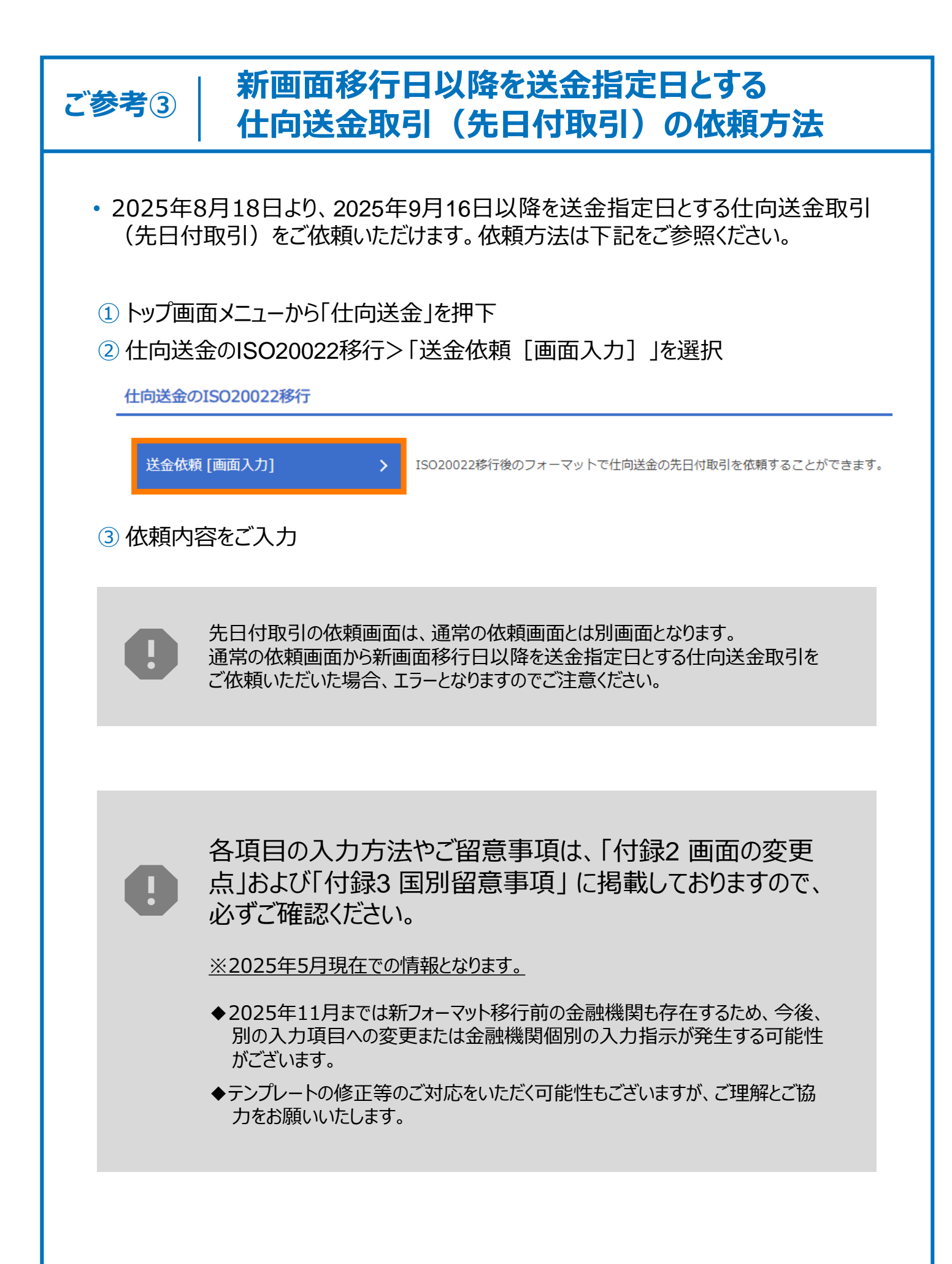

## 5. お問い合わせ先

 新画面(新フォーマット)への変更に関するご不明点や、移行対応でお困りのことが ございましたら、下記までご連絡ください。

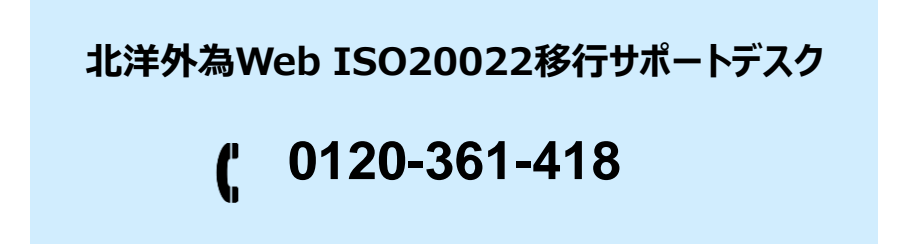

受付時間:平日9:00~17:00

※2025年6月16日から11月21日までの特設サポートデスクです。 上記期間以降のお問い合わせにつきましては、下記までご連絡ください。

・ 操作に関するお問い合わせ

北洋外為Webフリーダイヤル

#### 0120-345-256

受付時間:平日9:00~17:00(ただし、祝日・12/31~1/3を除く)

• その他一般的な仕向送金の内容に関するお問い合わせ

外国為替ヘルプデスク

#### 011-261-1328

受付時間:平日9:00~17:00(ただし、祝日・12/31~1/3を除く)

よくあるお問い合わせ(1/4)

Q1. 新画面移行によってログイン情報も変わりますか

A1. ログイン方法(ログインURLやログインID等)は変更いたしません。

Q2. 新画面移行前の過去取引は、移行後も参照可能ですか

A2. 移行後1年間は参照可能です(ただし、参照日より1年前まで)。

Q3. 新画面移行前に作成した取引を、移行後に修正・承認することは可能ですか

A3. 差戻し・引戻し・削除のみ可能です。修正・承認はできません。

Q4. 新画面移行前に、新画面移行日以降を送金指定日とする仕向送金取引 (先日付取引)を依頼することは可能ですか

A4. 2025年8月18日より可能です。依頼方法は、p.12の「ご参考③」をご参照く ださい。

Q5. 住所はすべての項目を入力する必要がありますか

A5. 必ずしもすべてご入力いただく必要はございません。受取人国名等の国ごとに 各項目の入力要否が定められており、国名をご選択いただくと画面上にて必 須項目については「必須」と表示されます。詳細はSWIFTが公表している 「ISO20022 Structured Postal Address」にて確認が可能です。入力 項目に関してご不明な点がある場合は、お受取人さまにご確認をお願いいたし ます。

なお、受取人住所と送金先銀行住所の項目については、項目に「その他住 所」を設けております。可能な限り各項目へのご入力を推奨しますが、入力項 目の判断が難しい場合は、必須項目の「都市名」(国によっては「州・省」「郵 便番号」も必須項目)以外の住所を「その他住所」欄にまとめて入力いただく ことも可能です。

私書箱(P.O.Box)を住所として記入することは、原則不可となります。実際に居住されている住所をご入力ください。

送金先銀行はIBANコードもしくはBICコードを入力後に、検索いただくことで、 住所を自動反映します。これらのコードがある銀行への送金は住所情報が反 映されるため、直接住所を入力することはありません。

Q6. 送金ルートに変更はありますか

A6. 新フォーマット移行後の送金ルートは、送金先銀行・経由銀行のSWIFT (BIC)コードに従ってルートを選定するため、従来の送金ルートとは異なるこ とがあります。これにより、送金到着までの日数や、関係銀行手数料が異なる 場合があります。

よくあるお問い合わせ(3/4)

Q7. BICコードと国別銀行コードはどちらを入力すればいいですか

- A7. BIC (SWIFT) コードをご入力ください。<br/>新フォーマット移行後は、原則BIC (SWIFT) コードが優先されます。
  - ◆国別銀行コードは、BIC(SWIFT)コードを保有していない金融機関へ送 金される場合にご入力ください。

※BIC(SWIFT)コードを保有している金融機関への送金の場合でも、国 別銀行コードを追加でご入力いただくことも可能です。なお、両方のコードを ご入力された場合、送金ルートの選定はBIC(SWIFT)コードが優先され ます。どちらのコードが必要か判断に迷う場合はお受取人さまにご確認をお 願いいたします。

Q8. BIC(SWIFT)コードを入力して「BICから銀行情報取得」を押下しました。 エラーとなったのですが原因は何ですか

A8. BIC (SWIFT) コードは8桁または11桁でご入力ください。なお、11桁の末尾 3桁がXXXの場合は、末尾3桁のXXXを削除のうえ、8桁でご入力ください。

◆エラーが解消されない場合、BIC(SWIFT)コードが相違している可能性 がございます。お受取人さまにご確認ください。

**Q9.** 「IBANから銀行情報取得」にて自動反映されたBIC(SWIFT)コードと受取人から指定されたBIC(SWIFT)コードが違います。どちらが正しいですか

- A9. 送金先銀行での判断となるため、相違している場合はお受取人さまにどちらの コードをご指定されるかご確認をお願いいたします。
  - ◆「IBANから銀行情報取得」にて自動反映されたBIC(SWIFT)コードは IBANコードの中に情報として保有されているものです。
  - ◆お受取人さまから指定されたBIC(SWIFT)コードは外国送金を処理する 部署となっていることもあります。
  - ◆BIC(SWIFT)コードを優先する場合は、IBANコードを入力後、「IBAN から銀行情報取得」は押下せずにBIC(SWIFT)コードを入力し、「BIC から銀行情報取得」を押下することで銀行情報を取得してください。

### 付録1 よくあるお問い合わせ(4/4)

テンプレート登録時に、BIC/IBAN検索機能を利用して「BIC(SWIFT)コー Q10. ド」や「銀行名」等を自動反映した場合、自動反映された項目の情報は更新 されますか

- A10. 随時更新されます。
  - ◆修正/承認や送金依頼時のテンプレート読込などの後続操作を行った際に 自動更新されます。
  - ◆「BICから銀行情報取得」にて自動反映されていれば、BIC(SWIFT) コードに登録されている銀行名などの銀行情報に変更があった場合に更新 されます。
  - ◆「IBANから銀行情報取得」にて自動反映されていれば、IBANコードに登録 されているBIC(SWIFT)コードや銀行名などの銀行情報に変更があった 場合に更新されます。
  - ◆金融機関の統廃合等により自動更新が不可となった場合は、該当項目は 設定なし(空白表示)となりますので、テンプレートの修正をお願いいたし ます。
  - ◆取引照会や申込書PDF帳票については自動更新の対象外となり、申込 完了時点での内容で固定表示されます。

#### Q11. 送金理由はどのように電文で発信されますか

- A11. ご選択(またはご入力)いただいた英語表記で発信いたします。
  - ◆送金理由リストの右側の枠内に表示(またはご入力)された英語表記で 発信いたします。
  - ◆送金理由の文字数は最大30文字です。30文字を超える場合は当行 問い合わせ先「外国為替ヘルプデスク(p.13)」にご相談ください。

### 画面の変更点

| 項<br>目           | 真の送金依頼人 ※                                                                                                    |  |  |  |  |  |
|------------------|----------------------------------------------------------------------------------------------------|--|--|--|--|--|
| 現<br>行<br>画<br>面 | なし                                                                                                    |  |  |  |  |  |
|                  | <u>本項目は原則、使用しません。使用する場合は、事前に当行へご相談ください。</u><br>通常「入力しない」にチェックが入っています。<br>「入力する」にチェックをすると項目が表示されます。                            |  |  |  |  |  |
|                  | <b>具の送金依頼人 (ULTIMATE DEBTOR)</b> ⑦ ○ 入力しない ○ 入力する                                                                             |  |  |  |  |  |
|                  | 各称 (NAME)         例) FOREIGN EXCHANGE CO.,LTD.           真の送金依頼人の名称を入力してください。                                                 |  |  |  |  |  |
|                  | R& (COUNTRY)                                                                                                    |  |  |  |  |  |
|                  | (行所 (POSTAL ADDRESS)                                                                                                    |  |  |  |  |  |
|                  | 部門名 (DEPARTMENT)<br>部門名 (事業部・事業所名等) を通知する必要があれば、入力してください。                                                                     |  |  |  |  |  |
|                  | サブ部門名 (SUB DEPARTMENT) 例)FINANCIAL SECTION<br>日本では使用しません。                                                                     |  |  |  |  |  |
|                  | 番地または通り名<br>(STREET NAME)         例) 7, ODORI NISHI 3-CHOME,CHUO-KU           市区町村に続く住所を入力してください。※東京23区以外は、「〇〇区」を最後に入力してください。 |  |  |  |  |  |
| 新                | 建物番号(BUILDING NUMBER)<br>日本では使用しません。                                                                                          |  |  |  |  |  |
| 画面               | 建物名 (BUTLDING NAME)<br>建物名を入力してください。                                                                                          |  |  |  |  |  |
|                  | フロア (FLOOR)                                                                                                    |  |  |  |  |  |
|                  | 私書稿 (POST BOX)           通常、入力しません。                                                                                           |  |  |  |  |  |
|                  | 部屋番号 (RDOM)       部屋番号 (RDOM)                                                                                                 |  |  |  |  |  |
|                  | 鄭便番号 (POST CODE)<br>朝使番号 (POST CODE)<br>朝使番号を入力してください。                                                                        |  |  |  |  |  |
|                  | 市区町村または都市名<br>(TOWN NAME)         例) SAPPORO           市区町村を入力してください。※東京23区以外は、「〇〇区」を「番地または通り名」に入力してください。                     |  |  |  |  |  |
|                  | 特定地区名<br>(TOWN LOCATION NAME) 日本では使用しません。                                                                                     |  |  |  |  |  |
|                  | 特定地域名 (DISTRICT NAME) 日本では使用しません。                                                                                             |  |  |  |  |  |
|                  | 都道府県または州・省     例)HOKKAIDO       (COUNTRY SUB DIVISION)     都道府県を入力してください。                                                     |  |  |  |  |  |
|                  | 取引主体識別子 (LEI) XXXXXXXXXXXXXXXXXXXXXXXXXXXXXXXXXXXX                                                                            |  |  |  |  |  |

※真の送金依頼人:送金依頼いただくお客さまとは別に、実際の送金依頼人となる方を指します。

| 224 HT                                                                                                    | 1 /4-54                                                                                                    | NG                                         | 例)999 BROADWAY NEW YORK,NY 99999,NEW YORK                                                                                                    |  |  |  |
|----------------------------------------------------------------------------------------------------|----------------------------------------------------------------------------------------------------|--------------------------------------------|----------------------------------------------------------------------------------------------------|--|--|--|
| 受取.                                                                                                    | 人住所                                                                                                    | 必須                                         | 都市・州を含む住所を入力してください。<br>上段の「受取人名」と当該項目を合わせて半角英数記号140文字以内で入力してください。                                                                                                    |  |  |  |
|                                                                                                    |                                                                                                    |                                            | UNITED STATES OF AMERICA アメリカ                                                                                                    |  |  |  |
| 受取,                                                                                                    | 人国名                                                                                                    | 必須                                         | 半角英数記号35文字以内<br>国名を選択してください。                                                                                                    |  |  |  |
| 受取人国名 (本店所在国)                                                                                                    |                                                                                                    |                                            | UNITED STATES OF AMERICA アメリカ                                                                                                    |  |  |  |
|                                                                                                    |                                                                                                    |                                            | 半角英数記号35文字以内                                                                                                    |  |  |  |
|                                                                                                    |                                                                                                    |                                            | お受取人の住所が本店(本社)所在国と異なる場合に選択してください。                                                                                                    |  |  |  |
| 受取.                                                                                                    | 人口座番号(IBAN等)                                                                                                    | 必須                                         | 1977 GB 99 NWOR 999999 99999999 99999999 キャステレン キャステレン キャンシャン キャンシャン キャンシャン キャンシャン キャンシャン キャンシャン キャンシャン キャンシャン キャンシャン キャンシャン キャンシャン キャンシャン キャンシャン キャンシャン キャンシャンシャン キャンシャン キャンシャンシャン キャンシャンシャン キャンシャンシャン キャンシャンシャンシャンシャンシャンシャンシャンシャンシャンシャンシャンシャンシャ |  |  |  |
| 受取人名(NAME)                                                                                                    |                                                                                                    |                                            | 例) ABC DEUTSCHLAND CO.,LTD.<br>お受取人の氏名・名称は、正式名称/フルネームを入力してください。                                                                                                    |  |  |  |
| -                                                                                                    | 取人名 (NAME)                                                                                                    | 21/20                                      | 例)ABC DEUTSCHLAND CO.,LTD.                                                                                                    |  |  |  |
|                                                                                                    |                                                                                                    |                                            | お受戦人の武名・名称は、正式名称ノフレイームを入力してくたさい。                                                                                                    |  |  |  |
| (文)                                                                                                    |                                                                                                    |                                            | The second second second second second second second second second second second second second second second se                                                                                                    |  |  |  |
|                                                                                                    | 収入回石 (COUNTRY)                                                                                                    | 必須                                         | ▼<br>国名を選択してください。                                                                                                    |  |  |  |
| 受                                                                                                    | 取入值名(COUNTRY)<br>取人住所(POSTAL ADDR                                                                                                    | 必須<br>RESS)                                | ▼<br>国名を選択してください。                                                                                                    |  |  |  |
| <u>受</u>                                                                                                    | 取人値者(COUNTRY)<br>取人住所(POSTAL ADDR<br>通り名・番地(STREET)                                                                                                    | RESS)<br>NAME)                             | 図名を選択してください。<br>例)999 ALT-BRITZ<br>通り名・番地を入力してください                                                                                                    |  |  |  |
| Ŧ                                                                                                    | 取人価格 (COUNTRY)<br>取人住所 (POSTAL ADDR<br>通り名・番地 (STREET )<br>郵使番号 (POST CODE)                                                                                                    | RESS)                                      | 図名を選択してください。       例) 999 ALT-BRITZ<br>通り名・番地を入力してください。       の) 12325<br>郵使番号を入力してください。                                                                                                    |  |  |  |
| Ψ                                                                                                    | 取人価格 (COUNTRY)<br>取人住所 (POSTAL ADDR<br>通り名・番地 (STREET)<br>郵使番号 (POST CODE)<br>都市名 (TOWN NAME)                                                                                     | RESS)<br>NAME)                             | 図名を選択してください。       例) 999 ALT-BRITZ<br>通り名・番地を入力してください。       例) 12325<br>郵使番号を入力してください。       例) BERLIN<br>地本名を入力してください。                                                                                                    |  |  |  |
| चि<br>सि                                                                                                    | 取人自者 (COUNTRY)<br>取人住所 (POSTAL ADDR<br>通り名・番地 (STREET)<br>郵使番号 (POST CODE)<br>都市名 (TOWN NAME)<br>州・省                                                                              | RESS)<br>NAME)                             | 図名を選択してください。       例) 999 ALT-BRITZ<br>通り名・番地を入力してください。       例) 12325<br>郵使番号を入力してください。       例) BERLIN<br>御市名を入力してください。       例) BERLIN       御市名を入力してください。                                                                                                    |  |  |  |
| 受<br>()<br>()<br>()<br>()<br>()<br>()<br>()<br>()<br>()<br>()<br>()<br>()<br>()                                                                                                    | 取人信者(COUNTRY)<br>取人住所(POSTAL ADDR<br>通り名・番地(STREET I<br>郵使番号(POST CODE)<br>都市名(TOWN NAME)<br>州・省<br>(COUNTRY SUB DIVISIO                                                          | RESS)<br>NAME)                             | 図名を選択してください。         例) 999 ALT-BRITZ         通り名・番地を入力してください。         例) 12325         郵使番号を入力してください。         例) BERLIN         都市名を入力してください。         例) BERLIN         州・省を入力してください。※アメリカ・中国の場合は必須入力となります。日本の場合は都道府県になります。                                                                                                    |  |  |  |
| \                                                                                                    | 取人信者 (COUNTRY)<br>取人住所 (POSTAL ADDR<br>通り名・番地 (STREET )<br>郵使番号 (POST CODE)<br>都市名 (TOWN NAME)<br>州・省<br>(COUNTRY SUB DIVISIO                                                     | NAME)                                      | マグリ 999 ALT-BRITZ         通り名・番地を入力してください。         グリ 12325         郵便番号を入力してください。         グリ BERLIN         都市名を入力してください。         グリ BERLIN         州・省を入力してください。※アメリカ・中国の場合は必須入力となります。日本の場合は都道府県になります         グリ SALES DEPARTMENT, SALES SECTION, ALT-BRITZ 73, 12325 NEUKOELLN                                                                                                    |  |  |  |
| \                                                                                                    | 取人信者 (COUNTRY)<br>取人住所 (POSTAL ADDR<br>通り名・番地 (STREET )<br>郵使番号 (POST CODE)<br>都市名 (TOWN NAME)<br>州・省<br>(COUNTRY SUB DIVISIO<br>その他住所 (ADDRESS L                                 | RESS)<br>NAME)<br>NN)                      | 図名を選択してください。         例) 999 ALT-BRITZ         通り名・番地を入力してください。         例) 12325         郵便番号を入力してください。         例) BERLIN         御市名を入力してください。         例) BERLIN         州・省を入力してください。         例) SALES DEPARTMENT, SALES SECTION, ALT-BRITZ 73, 12325 NEUKOELLN         「建物名」や「部屋番号」などの住所を「通り名・番地」とまとめて入力する場合はこちらに入力してください。         「建物名」や「部屋番号」などの住所を「通り名・番地」とまとめて入力する場合はこちらに入力してください。                                                                                                    |  |  |  |
| The second second sec | 取人面岩 (COUNTRY)<br>取人住所 (POSTAL ADDR<br>通り名・高地 (STREET )<br>郵使番号 (POST CODE)<br>都市名 (TOWN NAME)<br>州・省<br>(COUNTRY SUB DIVISIO<br>その他住所 (ADDRESS L<br>取人取引主体識別子 (LE                | RESS)<br>NAME)<br>NN)<br>LINE)<br>EI)      | 図名を選択してください。         例) 999 ALT-BRITZ<br>通り名・番地を入力してください。         通り(例) 12325         郵便番号を入力してください。         例) BERLIN         御市名を入力してください。         例) BERLIN         御市名を入力してください。         例) BERLIN         御市名を入力してください。         例) BERLIN         「別・ 当を入力してください。※アメリカ・中国の場合は必須入力となります。日本の場合は都適府県になります。         「「別 SALES DEPARTMENT, SALES SECTION, ALT-BRITZ 73, 12325 NEUKOELLN         「建物名」や「部屋番号」などの住所を「通り名・番地」とまとめて入力する場合はこちらに入力してください。         「                                                                                                    |  |  |  |
| (전)<br>(전)<br>(전)<br>(전)<br>(전)<br>(전)                                                                                                    | 取人信者 (COUNTRY)<br>取人住所 (POSTAL ADDR<br>通り名・番地 (STREET )<br>郵使番号 (POST CODE)<br>都市名 (TOWN NAME)<br>州・省<br>(COUNTRY SUB DIVISIO<br>その他住所 (ADDRESS L<br>取人取引主体識別子 (LE<br>取人本店所在国またに居 | ■<br>RESS)<br>NAME)<br>NN)<br>LINE)<br>EI) | 図名を選択してください。         例) 999 ALT-BRITZ         通り名・番地を入力してください。         別) 12325         郵使番号を入力してください。         例) BERLIN         御市名を入力してください。         例) BERLIN         御市名を入力してください。         例) BERLIN         御市名を入力してください。         例) SERLIN         御市名を入力してください。         例) SERLIN         「別・首都市名を入力してください。         第アメリカ・中国の場合は必須入力となります。日本の場合は都適府県になります。         例) SALES DEPARTMENT, SALES SECTION, ALT-BRITZ 73, 12325 NEUKOELLN         「疑物名」や「創屋番号」などの住所を「通り名・番地」とまとめて入力する場合はこちらに入力してください。         「疑物名」や「創屋番号」などの住所を「通り名・番地」とまとめて入力する場合はこちらに入力してください。         「XXXXXXXXXXXXXXXXXXX         教授取人が取得されている場合、取引主体識別子 (LEI) を入力してください。                                                                                                    |  |  |  |

| 項<br>目 | 最終受取人 ※                                                                                                    |                                                                                                    |
|--------|----------------------------------------------------------------------------------------------------|----------------------------------------------------------------------------------------------------|
| 現行画面   | なし                                                                                                    |                                                                                                    |
| 新画面    | ABORAL CERTISARIE SERVICIA SUBJECT SUBJECT | よとなる場合に使用してください。 す。 まされます。 かする   「おます。   「おます。   「ます。   「おます。   「ます。   「ます。   「ます。   「ます。   「おます。   「おます。   「ます。   「ます。   「ます。   「ます。   「ます。   「ます。   「ます。   「ます。   「ます。   「ます。   「ます。   「ます。   「ます。   「ます。   「ます。   「ます。   「ます。   「ます。   「ます。   「ます。   「ます。   「ます。   「ます。   「ます。   「ます。   「ます。   「ます。   「ます。 </th |
|        |                                                                                                    |                                                                                                    |

※最終受取人:受取人欄に記載いただいた受取人の方とは別に、最終的に送金資金を受け取られる方を指 します。 項目

現行画面

|                |       | 例) ABC CO.,LTD.                                                   |
|----------------|-------|-------------------------------------------------------------------|
| 受取人名           | 必須    | 送金お受取人の氏名を入力してください。                                               |
|                |       | 例) 999 BROADWAY NEW YORK,NY 99999,NEW YORK                        |
| 受取人住所          | 必須    | 都市・州を含む住所を入力してください。<br>上段の「受取人名」と当該項目を合わせて半角英数記号140文字以内で入力してください。 |
|                |       | UNITED STATES OF AMERICA アメリカ マ                                   |
| 受取人国名          | 必須    | 半角英数記号35文字以内                                                      |
|                |       | 国名を選択してください。                                                      |
|                |       | UNITED STATES OF AMERICA アメリカ マ                                   |
| 受取人国名(本店所在国)   |       | 半角英数記号35文字以内                                                      |
|                |       | お受取人の住所が本店(本社)所在国と異なる場合に選択してください。                                 |
|                | 2017  | 例) GB 99 NWBK 9999999 99999999 半角英数記号34文字以内                       |
| 又积入山庄田与(IDAN号) | 42/8A | お受取人の口座番号をIBANコードなどで入力してください。                                     |

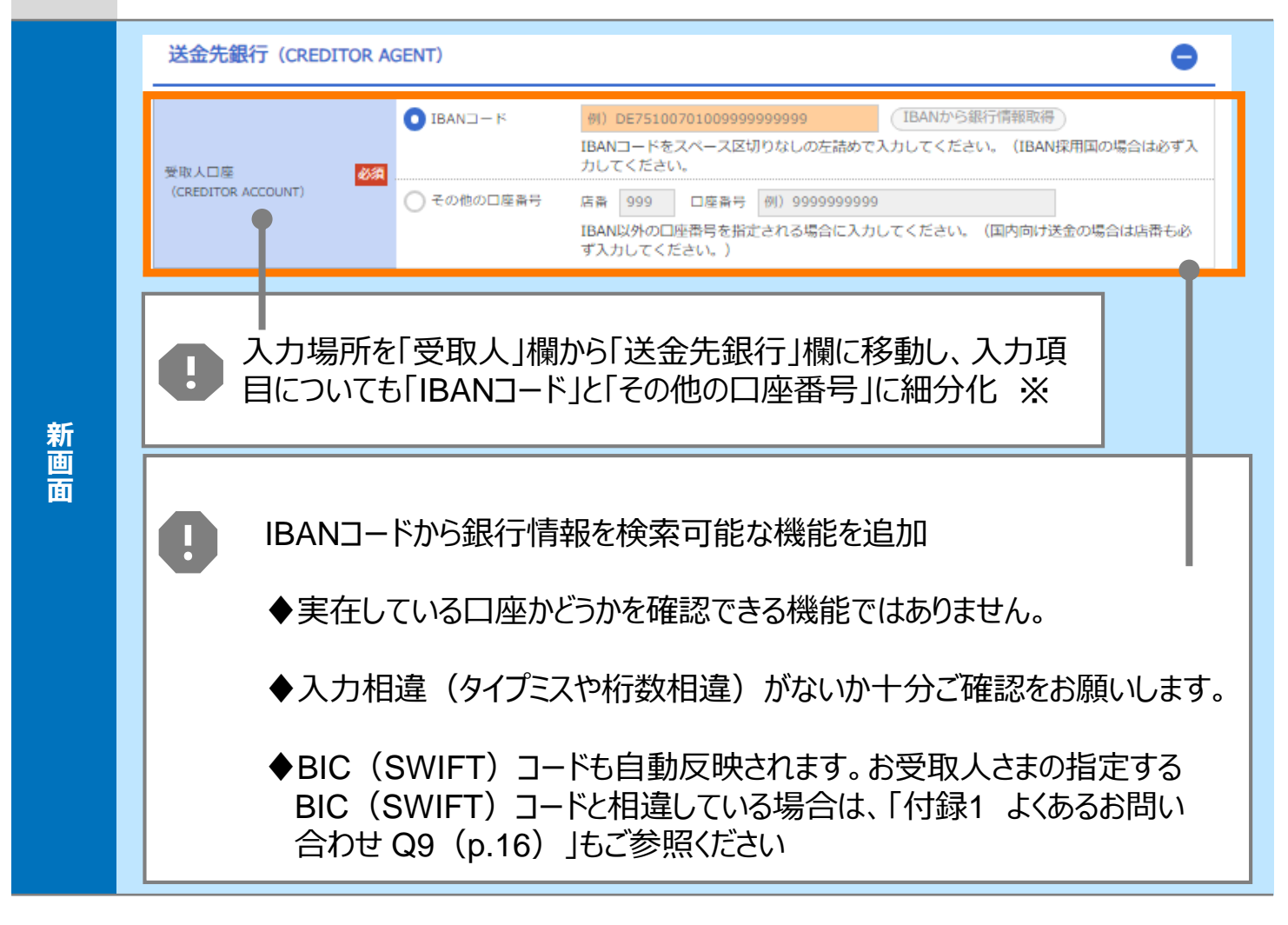

※IBANコード: IBAN採用国へ送金される場合、受取人口座番号としてIBANコードをご入力ください。 ご入力のない場合、手数料を差し引かれて資金返却されるリスクがありますのでご注意ください。

※その他の口座番号: IBANコード採用国以外の場合は「その他の口座番号」にご入力ください。

※店番:送金種類で「国内向電信送金」をご選択された場合のみ必須項目となります。

| 項<br>目      | 送金先銀行                                                                                                | – BIC                                                                                                    | C(SWIFT)⊐                                         | ード(BIC                                  | FI)                                             |                                   |  |  |  |  |
|-------------|----------------------------------------------------------------------------------------------------|----------------------------------------------------------------------------------------------------|---------------------------------------------------|-----------------------------------------|-------------------------------------------------|-----------------------------------|--|--|--|--|
| 現<br>行<br>画 | BIC (SWIFT) ⊐−ド                                                                                      | お                                                                                                    | BICコード) 半<br>受取人取引銀行のBIC(SN<br>さい。)               | ≟角英数8文字または<br>WIFT)コードを8材               | 11文字<br>īまたは11桁で入力してください。                       | , (正確を期すため、なるべく入力してく              |  |  |  |  |
|             | BIC (SWIFT) ⊐−ド (B                                                                                   | ICFI)<br>お残<br>場合                                                                                                    | (BICコード)<br>受取人取引銀行のBIC (SV<br>合は、下部にある「直接入       | BICから銀行情報即<br>WIFT)コードを入:<br>、カする」ボタンを打 | (得) 銀行情報を入力して検索。<br>りしてください。(原則、必須)<br>申してください。 | <u>る</u><br>、SWIFT非加盟国の金融機関を設定される |  |  |  |  |
|             | BICコードから銀行情報を検索可能な機能を追加                                                                              |                                                                                                    |                                                   |                                         |                                                 |                                   |  |  |  |  |
|             | ◆Bl(<br><u>原]</u><br>等(<br>◆おう<br>処〕<br>情報                                                           | <ul> <li>◆BIC (SWIFT) コードを保有している金融機関へ送金される場合、<br/><u>原則、BIC (SWIFT) コードのご入力が必須</u>となります。銀行名<br/>等の銀行情報のご入力はこちらの機能をご利用ください。</li> <li>◆お受取人さまから指定されたBIC (SWIFT) コードは外国送金を<br/>処理する部署となっていることもありますので、お受取人口座の支店<br/>情報と一致しないことがあります。</li> </ul> |                                                   |                                         |                                                 |                                   |  |  |  |  |
|             | ◆BIC<br>を打                                                                                           | C(SW                                                                                                    | IFT)コードか<br>たします。<br>イヤスち問い全                      | だ不明の∷                                   | 場合は、お受取人                                        | さまにご確認                            |  |  |  |  |
|             |                                                                                                    | 「動力」を、                                                                                                    | ທອບພາບ                                            |                                         | (p.10) 」つこ参照                                    |                                   |  |  |  |  |
| 新           | 快来                                                                                                   |                                                                                                    |                                                   |                                         |                                                 |                                   |  |  |  |  |
| 画面          | 検索方法                                                                                                 | 必須                                                                                                    | <ul> <li>BICコードから検索</li> <li>銀行名・都市名から</li> </ul> | 検索                                      |                                                 |                                   |  |  |  |  |
|             | BIC (SWIFT) =- H                                                                                     | 必須                                                                                                    | DEUTDEBB101<br>ガイダンス文言(例:お                        | 半角英数11文字以<br>受取人取引銀行のBI                 | 内/前方一致<br>C(SWIFT)コードを入力してく;                    | ださい。)                             |  |  |  |  |
|             |                                                                                                    |                                                                                                    |                                                   | 絞り込                                     | ₩                                               |                                   |  |  |  |  |
|             | 照会結果                                                                                                 |                                                                                                    |                                                   |                                         |                                                 |                                   |  |  |  |  |
|             | BIC (SWIFT) ⊐−ド                                                                                      |                                                                                                    | 銀行名                                               |                                         | 国名                                              | 通り名・番地                            |  |  |  |  |
|             |                                                                                                    | 支店名<br>ABC BANK                                                                                                    |                                                   |                                         | 都市名<br>US アメリカ合衆国                               |                                   |  |  |  |  |
|             | 8015JPJ1001                                                                                          | GHI BRANCH                                                                                                    |                                                   |                                         |                                                 | ORANGE STREET, 9999999999         |  |  |  |  |
|             | 0814JPJT001                                                                                          | DEF BANK                                                                                                    | K<br>ICH                                          |                                         | JP 日本                                           | 3-9-7                             |  |  |  |  |
|             | ■ 別画面で銀行名・都市名からBICコードを検索可能                                                                           |                                                                                                    |                                                   |                                         |                                                 |                                   |  |  |  |  |
|             | 「銀行情報を入力して検索する」でBIC(SWIFT)コードをご選択された場合、正確な送金ルートを選定できず着金の遅延や手数料を差し引かれて返金される等のリスクがありますのでご利用を推奨しておりません。 |                                                                                                    |                                                   |                                         |                                                 |                                   |  |  |  |  |

| 項<br>目 | 送金先銀行 – 国別銀行コード ※                                                                                                    |  |  |
|--------|----------------------------------------------------------------------------------------------------|--|--|
| 現行画面   | なし                                                                                                    |  |  |
| 新画面    | 【朝鮮行コード       送金物客により必要となる場合に、国時のクリアリングコードを入力してください,**BIC (SWIFT) コードがない場合は、 & actのさま。         「読み報知」(LEARING SYSTEM       「         「法済報知」(LEARING SYSTEM       「         「UENTIFICATION)       (D) 10070100         銀行コード       (D) 10070100         銀行コードを入力してください。       (一部省略)         「       (一部省略)         「       (日接入力する)         (小医内医目 (必要に応じてご入力ください)       (一部省略)         「       (日接入力する)         ・       (次力する)         ・       (カリアリング・コード) : リストからご選択ください。         ・       銀行コード : ご入力ください。         ・       「         ・       「         ・       「         ・       (日接入力する] : ボタン押下し、直接銀行名や銀行住所を入力できます。         、       (BIC (SWIFT) コードがない場合に限り、使用してください) |  |  |
|        | <ul> <li>◆現地通貨建送金(例:アメリカ向けUSドル送金)で、BIC (SWIFT)<br/>コードを保有していない金融機関への送金の場合は必ずご入力ください。</li> <li>◆IBAN採用国の場合、IBANコード内に決済システムコードが含まれています<br/>ので、本コードは入力不要です。BIC (SWIFT) コードのみご入力ください。</li> <li>◆「直接入力する」にて送金先銀行をご入力される場合、BIC (SWIFT)<br/>コードは入力不可となります。BIC (SWIFT) コードがある場合はp.22また<br/>はp.23の銀行情報取得機能をご利用ください。</li> <li>◆「付録1 よくあるお問い合わせ Q7 (p.16)」もご参照ください。</li> </ul>                                                                                                    |  |  |

※国別銀行コード:アメリカのABAナンバーや、中国のCNAPSコード等の、各国が個別に保有する銀行番号 を指します。

| 項<br>目 | 経由銀行                                                                                                    |
|--------|----------------------------------------------------------------------------------------------------|
| 現行画面   | 送金先銀行         (一部省略)         解由銀行         撥) BANK OF NEW YORK,<br>TOKYO BRANCH,<br>TOKYO         定期支払日         ※角英数記号140文字以内         経由銀行の指定がある場合、銀行名、支店名、及び支店所在地を入力してください。(原則入力不要です。)                                                                                                    |
| 新画面    | <ul> <li>入力項目が細分化<br/>通常に入力しない」にチェックが入っています。<br/>に入力する」にチェックをすると項目が表示されます。</li> <li>・経由銀行のご指定がない場合は入力不要です。</li> <li>・経由銀行は、BIC (SWIFT) コードを保有している金融機関のみご指定<br/>っ能です。</li> </ul> Et出銀行 (INTERMEDIARY AGENT) ② ② 入力はい ③ 入力する Et出銀行 (INTERMEDIARY AGENT) ③ ③ 入力はい ④ 入力する           BIC コード ○ ○ 入力しない         ● 入力する           BIC コード ○ ○ 入力しない         ● 入力する           BIC コードから<br>銀行情報を検索可能な<br>機能を追加         ● BIC コードから<br>銀行情報を検索可能な<br>機能を追加           BIC コードから<br>金行情報を検索可能な<br>機能を追加         ● DIC コードから<br>金行情報を検索可能な<br>機能を追加           BIC コードから<br>金行情報を検索可能な<br>機能を追加         ● DIC コードから<br>金行情報を検索可能な<br>機能を追加           BIC コードから<br>金信 のにのい場合は         ● DIC コードから<br>金行情報を検索可能な<br>機能を追加           BIC コードから<br>金信 ののい場合は         ● DIC コードから<br>金行情報を検索可能な<br>機能を追加           BIC コードから<br>金信 のしたのをしたのをしました         ● DIC コードから<br>金信 のしたのをしました           ● DIC コードから<br>金信 のしたのをしました         ● DIC コードから<br>金信 のしたのをしたのをしました           ● DIC コードから<br>金信 のしてのの目的をしました         ● DIC コードから<br>金信 のしてのの目的をしました           ● DIC コードから<br>金信 のしてのの目的をした         ● DIC コードから<br>の合 の目ので銀行名・都市名からBIC コードを検索可能           ● CIC DOCH<br>金信 ● DIC DIC ● DIC ● DI |

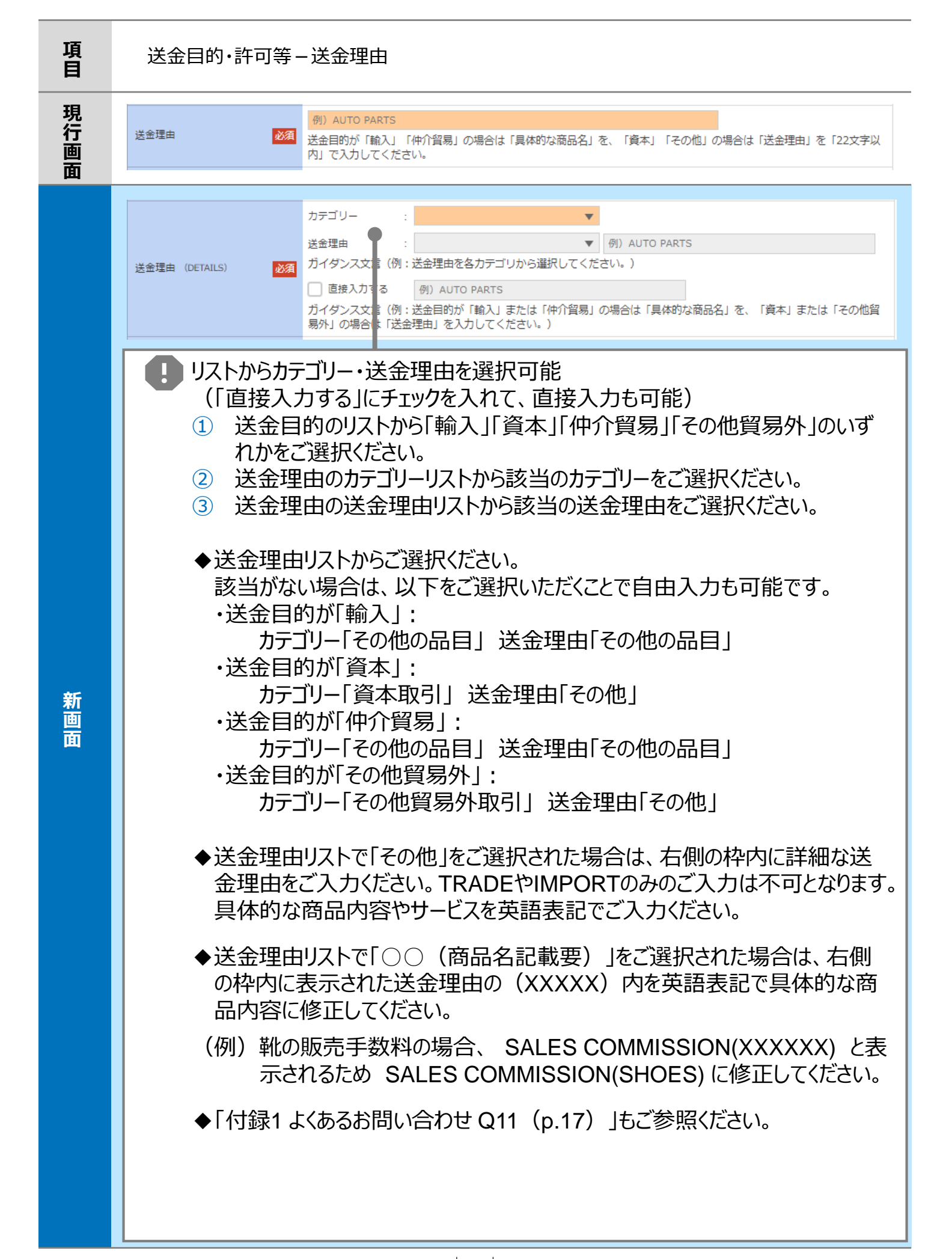

| 項<br>目       | 送金目的・許可等 – 送金理由コード※、 国際収支項目番号※                                                                                                    |  |
|--------------|----------------------------------------------------------------------------------------------------|--|
| 現<br>面行<br>画 | なし                                                                                                    |  |
| 新画面          | 送金理由コード (PURPOSE CODE)<br>送金理由コード (PURPOSE CODE)<br>がイダシス文言 (例:送金目的が「資本」または「その他貿易外」の場合、送金理由をISOコード (PURPOSE CODE) で指<br>定する際に入力してください。)<br>9999<br>ガイダンス文言 (例:国際収支項目番号を入力してください。(送金目的が「輸入」の場合は不要です。)) |  |

※送金理由コード:送金目的を表す4文字のコードです。「ISO送金目的コード」とも呼ばれ、一意の送金目 的を共通で認識するために使われます。お受取人さまの指示で指定する必要がある場合 に入力してください。(必須ではありません)

※国際収支項目番号:日銀が定めている、国際取引における資金の用途を識別・分類するための3桁の番号です。(必須ではありません)

| 項<br>日           | 現地当局宛て報告事項                                                                 |                                                                                                    |
|------------------|----------------------------------------------------------------------------|----------------------------------------------------------------------------------------------------|
| 現<br>行<br>画<br>面 | なし                                                                         |                                                                                                    |
| 新画面              | 現地当局死で報告事項<br>(PURPOSE OF PAYMENT CODE)<br>その他の報告事項<br>(OTHER INFORMATION) | ■ (の) 99999 AUTO PARTS<br>カイダンス文言(例:送金先国により必要とされる場合、現他当局等が定める送金目的コードを入力してください。)           例) REPORT TO AUTHORITIES<br>カイダンス文言(例:その他、必要とされる報告事項等がある場合に入力してください。)           の項目<br>て入力が必要な場合があります。           24           第項」の欄にご入力いただいておりましたが、新フォーマットでは<br>人力項目が追加されました。           の入力方法は次ページ以降に掲載しておりますので、ご確認お<br>とします。 |

### 国別留意事項(1/9)

#### 掲載国一覧(ABC順)

| ・ AUSTRALIA(オーストラリア)                                | ••••• P28  |
|-----------------------------------------------------|------------|
| • BAHRAIN(バーレーン)                                    | •••••• P28 |
| • CANADA (カナダ)                                      | •••••• P28 |
| • CHINA(中国)                                         | ••••• P29  |
| ・CYPRUS(キプロス)                                       | ••••• P29  |
| <ul> <li>INDONESIA (インドネシア)</li> </ul>              | •••••• P30 |
| • JORDAN(ヨルダン)                                      | ••••• P31  |
| ・ MEXICO(メキシコ)                                      | •••••• P32 |
| ・ MONGOLIA(モンゴル)                                    | •••••• P32 |
| • MYANMAR(ミャンマー)                                    | ••••• P33  |
| • NEW ZEALAND(ニュージーランド)                             | •••••• P33 |
| • PAKISTAN(パキスタン)                                   | •••••• P33 |
| • THAILAND(タイ)                                      | •••••• P34 |
| <ul> <li>UNITED ARAB EMIRATES (アラブ首長国連邦)</li> </ul> | •••••• P34 |
| ・ UNITED STATES OF AMERICA(アメリカ)                    | ••••• P35  |
| ・ VIETNAM(ベトナム)                                     | ••••• P35  |
|                                                     |            |

- 外国送金をご依頼の際は、お受取人さまにご確認のうえ、受取人取引銀行・経由銀行の情報として、「SWIFTコード(BIC)」を必ずご入力ください。
- 各国中央銀行の定めた送金先銀行への通知が必要な情報(送金目的コード等)は、
   ご入力いただく項目や文言が現行フォーマットから変更となるものがあります。
- 国別留意事項、送金目的コードの詳細等は、お受取人さまへご確認頂くか各国中央銀行ホームページ等にてご確認ください。
- 2025年5月現在の情報です。新フォーマット移行前の金融機関も存在するため、今後、対象 国や入力項目の追加や変更・削除がある可能性もございます。

## 国別留意事項(2/9)

### Australia オーストラリア

◆オーストラリアドル(AUD)建送金について

送金先銀行の「BSB」は「国別銀行コード」の項目に、
 決済機関「AUBSB (オーストラリアBSBコード)」を選択のうえ、銀行コードの項目には
 数字6桁をご入力ください。

### Bahrain バーレーン

◆送金目的に応じた現地の「送金目的コード」を、送金先銀行宛に通知する必要がございます。

ご入力例の BENEFRES/BH//XXX/の中でXXXの部分が送金目的コードです。

| ご入力項目                       | ご入力例                                           |
|-----------------------------|------------------------------------------------|
| 「現地当局宛て報告事項」の<br>「その他の報告事項」 | BENEFRES/BH//XXX/                              |
| 0                           | お受取人さまへご確認いただいた送金目的コード<br>(アルファベット3桁)をご入力ください。 |

### Canada カナダ

◆カナダドル(CAD)建送金について

送金先銀行の「Canadian Routing No.」は「国別銀行コード」の項目に、決済機関
 「CACPA (カナダ国内銀行コード)」を選択のうえ、銀行コードの項目には数字9桁をご
 入力ください。

◆受取人住所には「都市名」と「州名」のご入力が必須です。

## 国別留意事項(3/9)

#### China 中国

- ◆現地の取引規制について
  - ・受取人外貨口座(USD、EUR、JPY等)は使用目的によって「貿易代金」「貿易外代金」「資本取引」の3種類に分類されており、「送金目的」に則した「受取人口座番号」をご入力いただく必要があります。「送金目的」に則していない場合、入金遅延や資金返却(それに伴う手数料発生)の可能性があります。お申込み前に入金可能な口座番号か十分なご確認をお願いいたします。
  - •「貿易代金」「貿易外代金」「資本取引」は合算せず別々に送金してください。合算で送金 した場合、入金遅延や資金返却(それに伴う手数料発生)の可能性があります。
  - ・ 住所には「都市名」と「省名」のご入力が必須です。なお、直轄市である北京市、上海市、 天津市・重慶市は「省名」の入力項目にも「都市名」をご入力ください。
- ◆中国元(CNY) 建送金について
  - ・ お申込みは「送金人」「受取人」どちらも法人のお客さまに限ります。個人あての中国元 建送金はお取り扱いできません。
  - ・ 住所には「都市名」と「省名」のご入力が必須です。なお、直轄市である北京市、上海市、 天津市・重慶市は「省名」の入力項目にも「都市名」をご入力ください。

#### Cyprus キプロス

◆CONTRACT NO.とCONTRACT DATE(あるいはINVOICE NO.とDATE)を、 送金先銀行宛に通知する必要がございます。

| ご入力項目                       | ご入力例                          |
|-----------------------------|-------------------------------|
|                             | CONTRACT NO.<br>CONTRACT DATE |
| 受取人へのメッセーン」の<br>「その他のメッヤージ」 | あるいは                          |
|                             | INVOICE NO.                   |
|                             |                               |

### Indonesia インドネシア

◆貿易代金の送金の場合、送金目的コード(1011)と併せて、 「INVOICE番号」と「INVOICE金額」を送金先銀行宛に通知する必要がございます。

※金額は、通貨の入力なし・カンマの入力なし・小数点以下入力ありとなっておりますので、 ご入力いただく際はお気を付けください。

例えば、INVOICE番号が123、INVOICE金額がUSD12,345.00の場合は、 以下のご入力例に記載した文言になります。

| ご入力項目                        | ご入力例                |
|------------------------------|---------------------|
| 「受取人へのメッセージ」の<br>「その他のメッセージ」 | 1011//123(12345.00) |

<INVOICEが複数ある場合の記入方法>

1011//INVOICE番号(INVOICE金額)INVOICE番号(INVOICE金額) といったように、続けてご入力いただきます。半角スペースや改行の入力は不可となります。

例えばINVOICEが以下①②の2件の場合は、以下のご入力例に記載した文言になります。

①INVOICE番号が123、INVOICE金額がUSD12,345.00
 ②INVOICE番号が456、INVOICE金額がUSD45,678.90

| ご入力項目                        | ご入力例                             |
|------------------------------|----------------------------------|
| 「受取人へのメッセージ」の<br>「その他のメッセージ」 | 1011//123(12345.00)456(45678.90) |

## 国別留意事項(5/9)

### Jordan ヨルダン

- ◆送金目的に応じた現地の「送金目的コード」と送金理由の英語表記を、送金先銀行宛に通知する必要がございます。
  - ・ 先頭のXXXXの部分には送金目的コードが入ります。
  - 文末のXXXXXXXXには送金理由が入ります。「送金理由」でご選択(またはご入力)されたものと同じ英語表記をご入力ください。

| ご入力項目                                                                                                    | ご入力例   |  |
|----------------------------------------------------------------------------------------------------|--------|--|
| 「現地当局宛て報告事項」の<br>「その他の報告事項」                                                                                                    |        |  |
| <ul> <li>お受取人さまにご確認いただいた<br/>送金目的コード(数字4桁)を<br/>ご入力ください。</li> <li>XXXXXXXには、送金理由と<br/>同じ英語表記をご入力ください。</li> <li>送金目的・許可等 (REGULATORY REPORTING (DEBT))</li> </ul> |        |  |
| 送金目的 (ITEM/PURPOSE) 必須                                                                                                    |        |  |
| 送金理由 (DETAILS)          が須             道強入力する                                                                                                    | •<br>• |  |

## 国別留意事項(6/9)

### Mexico メキシコ

- ◆受取人口座番号について
  - 受取人口座番号として「CLABE Account Number」(18桁)が必要です。 「受取人口座」の「その他の口座番号」へご入力ください。

### Mongolia モンゴル

◆送金通貨に関わらず具体的な送金理由を、送金先銀行宛に通知する必要がございます。

- 商品代金の場合「商品名」
- サービス代金の場合「サービスの種類」
   ※経費(EXPENSES)等は不可となります。人件費や給与などの詳細が必要です。
- 貸付金および貸付金返済の場合、以下いずれかの情報 「支払日(disbursement date)」「最終支払期日(the final maturity date)」「貸付期間(loan tenor)」
- 資本金等の投資に係る送金は当局の許認可等が必要になる場合があるため、事前にお受 取人さまへ許認可の取得状況などについてご確認をお願いいたします。

### Myanmar ミャンマー

◆ミャンマー向けのご送金を予定されている場合は、 事前に国際部までご照会ください。

◆送金目的に応じた現地の「送金目的コード」を、送金先銀行宛に通知する必要がございます。

• XXXXの部分には送金目的コードが入ります。

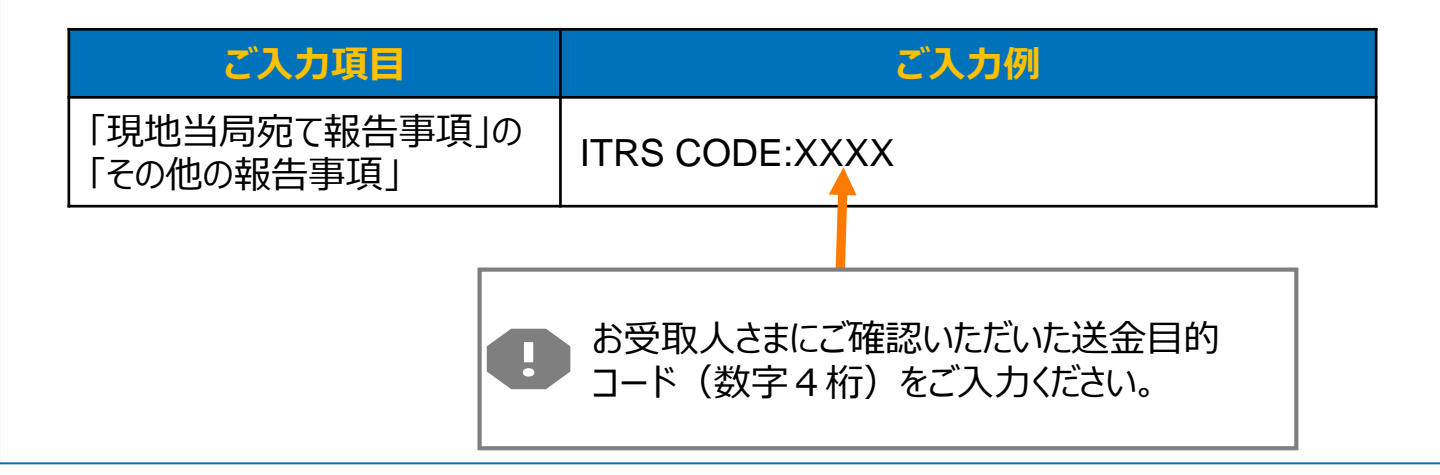

### New Zealand ニュージーランド

◆受取人口座番号について

・現地の口座番号体系は全15~18桁です。
 2桁(銀行コード) + 4桁(支店コード) + 7~8桁(口座番号) + 2~4桁(枝番)
 「受取人口座」の「その他の口座番号」へご入力ください。

### Pakistan パキスタン

◆現地規制により、送金人のID NO.を、送金先銀行宛に通知する必要がございます。

XXXXXXXXXXXXXXXXXICは、ご送金人のID No.(法人番号等)をご入力ください。

| ご入力項目                        | ご入力例                            |
|------------------------------|---------------------------------|
| 「受取人へのメッセージ」の<br>「その他のメッセージ」 | DEBTOR COMPANY ID.XXXXXXXXXXXXX |

## 国別留意事項(8/9)

### Thailand タイ

◆送金内容によっては現地規制上の制約があります。

ご送金される前に、現地等で事前のお手続きが必要な取引かどうかをお受取人さまに十分ご確認をお願いいたします。

以下の送金目的の場合は特にご注意ください。現地等で事前のお手続きがされていない場合、 入金遅延や資金返却(それに伴う手数料発生)の可能性があります。

- ・送金目的が資本金(払込、増資等)
- ・ 貸付金・不動産取得の場合
- ・ 送金目的が証券やその他金融商品への投資の場合

### United Arab Emirates アラブ首長国連邦

◆送金目的に応じた現地の「送金目的コード」を、送金先銀行宛に通知する必要がございます。

ご入力例の BENEFRES/AE//XXX の中でXXXの部分が送金目的コードです。

| ご入力項目                       | ご入力例                                           |
|-----------------------------|------------------------------------------------|
| 「現地当局宛て報告事項」の<br>「その他の報告事項」 | BENEFRES/AE//XXX                               |
| 0                           | お受取人さまへご確認いただいた送金目的コード<br>(アルファベット3桁)をご入力ください。 |

### 国別留意事項(9/9)

#### United States of America アメリカ

◆米ドル (USD) 建送金について (必須)

- アメリカ向け米ドル建送金で、BIC (SWIFT) コードを保有していない金融機関への送金の場合は「Routing No. / ABA No.(数字9桁)」を必ずご入力ください。
- 送金先銀行の「Routing No. / ABA No.」は「国別銀行コード」の項目に、
   決済機関「USABA (アメリカ合衆国ABAナンバー)」を選択のうえ、銀行コードの項目には数字9桁をご入力ください。
- ◆関係銀行手数料について
  - 米国の米ドル決済システムには「依頼人負担」の区分がなく、すべて「受取人負担」に読替られるため、お受取人様が資金満額を受領できない場合がございます。
  - アメリカを経由する第三国向けの米ドル建送金も同様です。
- ◆お受取人住所について
  - ・ 住所には「都市名」と「州名」のご入力が必須です。

### Vietnam ベトナム

◆送金通貨に関わらず具体的な送金理由(具体的な取引・商品内容)を送金先銀行宛に 通知する必要がございます。

例えば、貸付金や資本金については以下のように具体的なご入力が必要です。

- 短期貸付金 SHORT-TERM LOAN
- 長期貸付金 LONG-TERM LOAN
- 出資金/資本拠出金 CAPITAL CONTRIBUTION

### ISO20022に対応した日本の住所項目に ついて

- 当行における日本の住所項目の細分化の考え方については、「市」「町村」「東京都23区」を 例とした、以下の表のとおりとなります。
- 住所の構造化についての詳細は、SWIFTが公表している「ISO20022 Structured Postal Address」で確認いただけます。

| ■日本の住所の参考例 ※参考例の住所で該当のない項目については割愛しています。 |                                    |                           |                                              |                                                |
|-----------------------------------------|------------------------------------|---------------------------|----------------------------------------------|------------------------------------------------|
|                                         | 市                                  | 町村                        | 東京都23区                                       | 補足説明                                           |
| 一般的な住所の表記                               | 北海道札幌市<br>西区琴似2条5<br>丁目1番1号        | 北海道虻田郡俱知安町<br>北1条西1丁目18番地 | 東京都千代田区<br>大手町1丁目7番<br>2号<br>東京サンケイビ<br>ル24階 |                                                |
| ↓英語表記で住所を分けると、以下のようになります↓               |                                    |                           |                                              |                                                |
| Street Name<br>番地または通り名                 | 5-1-1,<br>KOTONI 2 JO,<br>NISHI-KU | 1-18,<br>KITA 1 JO NISHI  | 1-7-2,<br>OTEMACHI                           | 「丁目-番<br>(地)-号<br>町名・地区名」<br>の順に表記する<br>ものとします |
| Building Name<br><b>建物名</b>             |                                    |                           | TOKYO<br>SANKEI<br>BUILDING                  | (任意項目)                                         |
| Floor<br>フロア                            |                                    |                           | 24F                                          | (任意項目)                                         |
| Town Name<br>市区町村                       | SAPPORO                            | KUTCHAN, ABUTA            | CHIYODA                                      | 町村の場合「町<br>名,郡名」 で表記                           |
| Country Sub Division<br>都道府県            | HOKKAIDO                           | HOKKAIDO                  | токуо                                        | (必要)                                           |
| Country<br>国名(国コード)                     | JP                                 | JP                        | JP                                           | ISOコード<br>(2文字)                                |

※市(CITY)、区(KU)や町(CHO)等の表記について、「市区町村」または「都道府県」の項目に入る 場合は省略しています。例えば、札幌市中央区の中央区(CHUO-KU)は「番地または通り名」の項目に 該当しますので、省略不可となり必ず区(-KU)の表記が必要です。